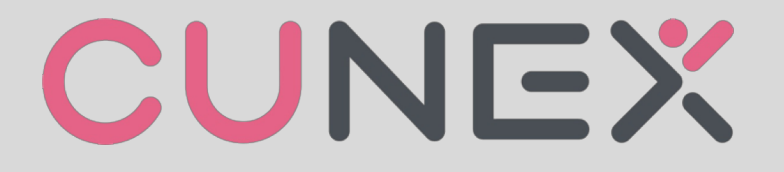

#### LIFTSTYLE MOBILE APPLICATION

## **CU NEX – Education Features**

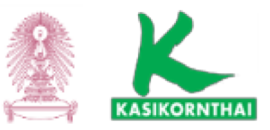

٠

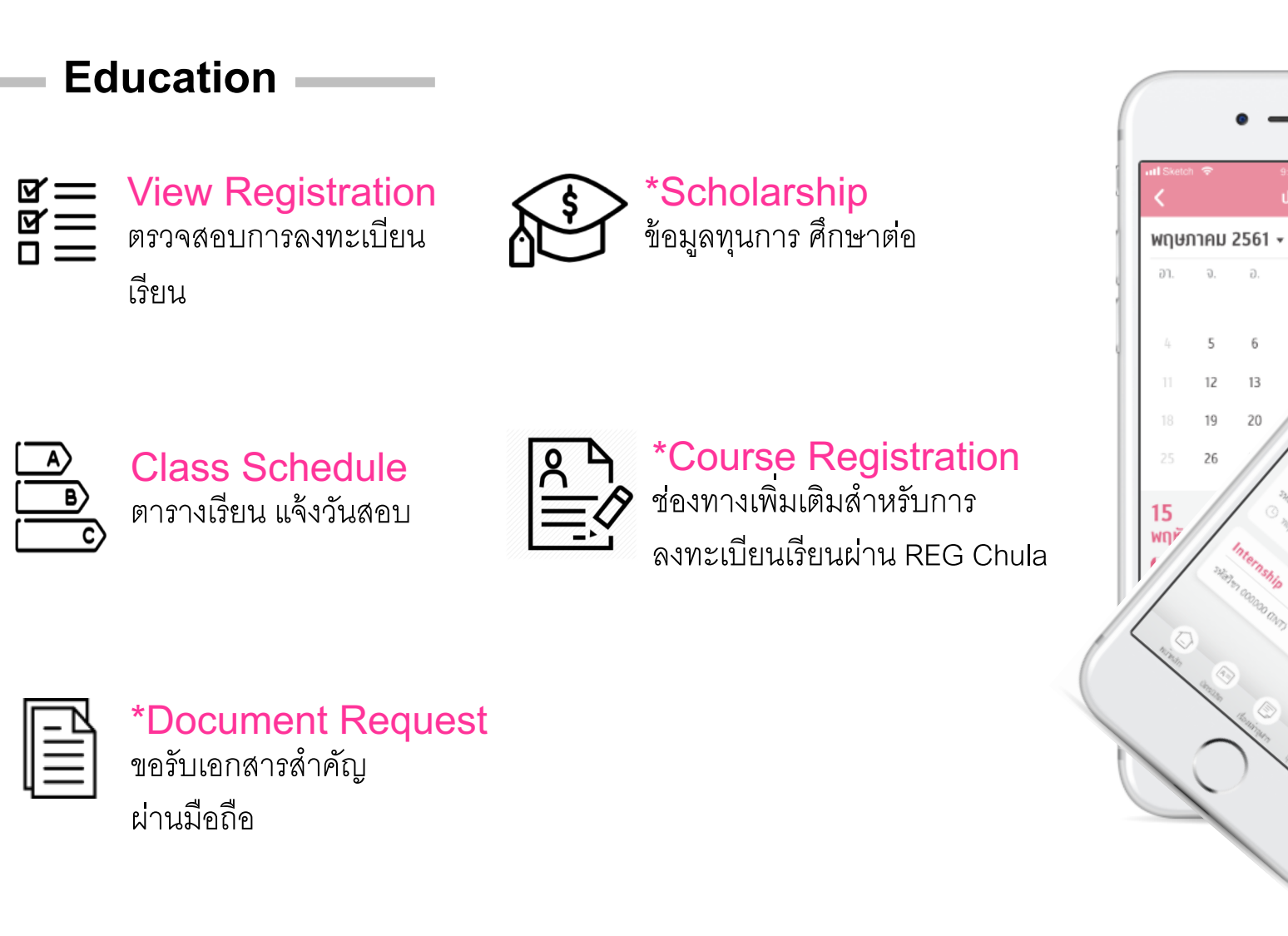

## **CU NEX** – Non- Education Features

Non - Education

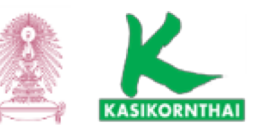

NEWS

#### News รับข่าวสารจากทางมหาลัย

\*Dynamic QR code
ใช้ คิวอาร์ โค๊ต เพื่อเข้าสถานที่ต่าง ๆ

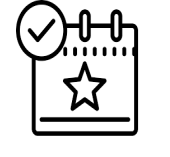

#### \*Events Calendar ปฏิทินงานอีเว้นท์ต่างๆ ทั้งในและนอก มหาวิทยาลัย

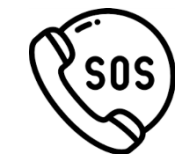

SOS แจ้งเหตุด่วน เหตุร้าย

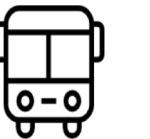

\*CU POP Bus แสดงสถานที่รถ pop แบบ real time

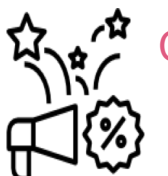

CU Rewards (Discount , Coupon) สิทธิพิเศษสำหรับนิสิตมากมาย

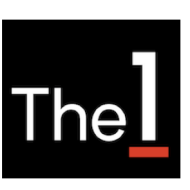

CU The 1 (Central) รับคะแนนสะสม The 1 เพียงใช้จ่าย ผ่านบัตรนิสิต หรือ คิวอาร์โค๊ต ผ่าน K PLUS

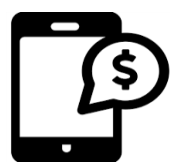

Tuition Fee Payment ชำระค่าเล่าเรียน

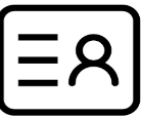

Issue Card via K PLUS ออกบัตรนิสิตผ่าน K PLUS

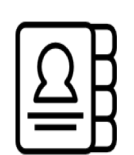

Directory เบอร์โทรศัพท์กลางของแต่ละ คณะและเบอร์โทรศัพท์

อาจารย์

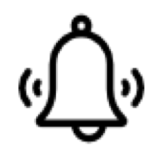

Notification แจ้งเตือนข่าวสาร การย้ายห้องเรียน

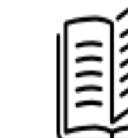

- <u>้ไม่</u> \*Li คัน
  - \*Library คันหา จอง ยืม จ่าย หนังสือจากห้องสมุด

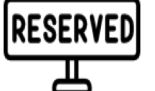

\*Facilities Reservation

เซ็คห้องว่าง จองห้อง เพื่อทำกิจกรรม

## **CU NEX** – Simple 2 Steps for Register/ Login

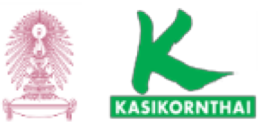

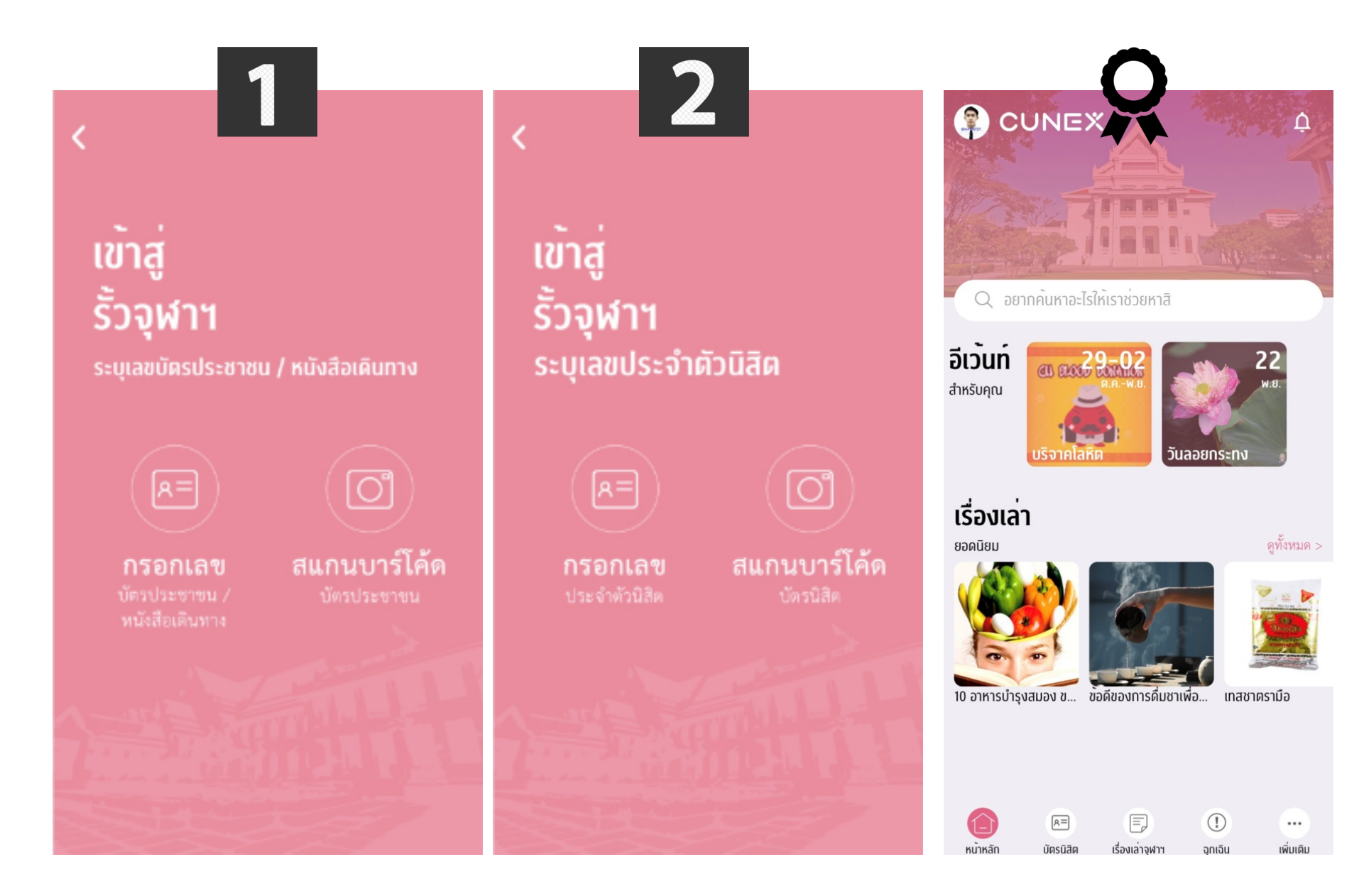

# **Digital ID**

| บัตรประ       | จำตัวนิ                                                                                                    | เสิด                                                                                                    |                                     |  |
|---------------|----------------------------------------------------------------------------------------------------|----------------------------------------------------------------------------------------------------|-------------------------------------|--|
| ्र<br>स<br>41 | ATAUNSKUU<br>UULALONGKORN<br>USS51U Şu<br>Pratan Ro<br>Student II<br>FACULTY<br>Issue : 07<br>62 02)<br>MON<br>EXP 88 | KIJONENAE<br>UNIVERSITY<br>Nisovātu<br>pongrueagsin<br>D 5844105727<br>OF EDUCATION<br>/2018 Expire : 06/20<br>X X X X X XX<br>TH/YEAR<br>S/88 | йязประจำн<br>5844765<br>020<br>7733 |  |
|               |                                                                                                    | 20021584362554                                                                                                    |                                     |  |
|               | <u> </u>                                                                                                    | อออกบัตรใหม่ที่นี่                                                                                                    |                                     |  |
|               |                                                                                                    | QR Code                                                                                                    |                                     |  |
|               |                                                                                                    | แสดงบัตรแนวนส                                                                                                    | อน                                  |  |
|               |                                                                                                    |                                                                                                    |                                     |  |
|               |                                                                                                    |                                                                                                    |                                     |  |
|               |                                                                                                    |                                                                                                    | (!)                                 |  |

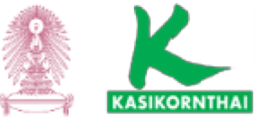

## **CU Rewards**

#### สิทธิพิเศษสำหรับนิสิต

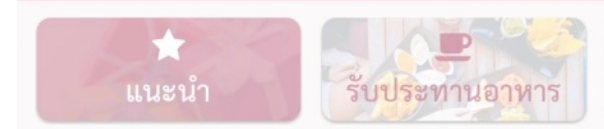

แนะนำ

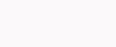

7 รายการ

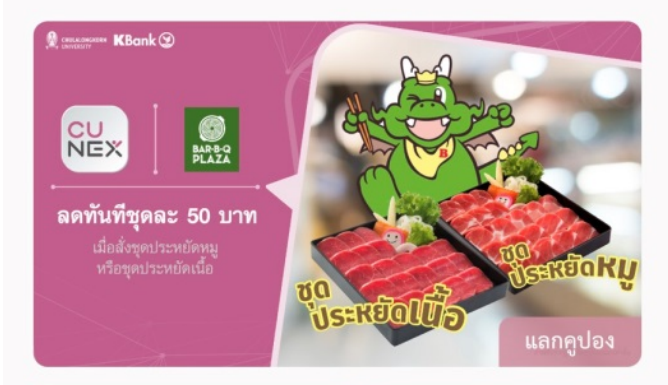

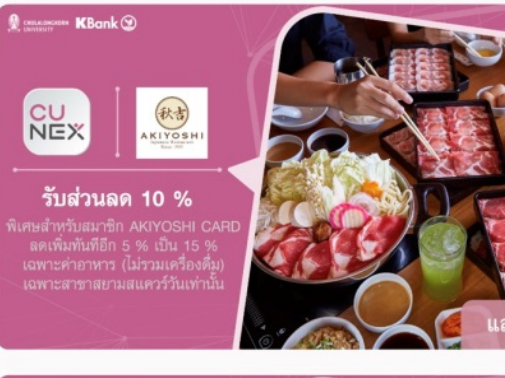

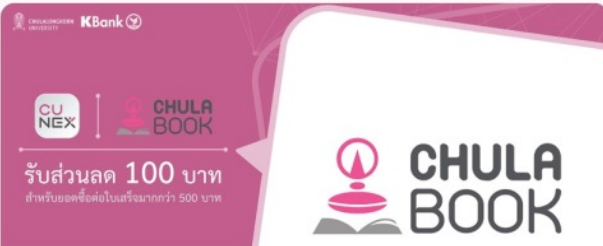

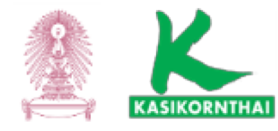

# CUNEX

Tuition Fee Payment การชำระค่าเล่าเรียน

## **CU NEX** – Tuition Fee Payment

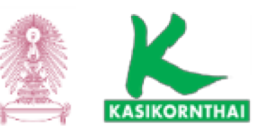

#### การชำระเงิน จะมี 3 Functions ดังนี้

#### **1.** รอชำระ

- 🗸 จะแสดงรายการที่ส่งมาจากระบบจัดสรรเท่านั้น และถึงวันที่เริ่มชำระได้แล้ว
- 🗸 รายการจะเรียงลำดับจากรายการใหม่สุดลงไปเก่าสุด
- 🗸 รายการที่เลยกำหนดชำระแล้ว แต่จะไม่สามารถคลิกไปดูรายละเอียดได้
- ✓ ถ้าระบบจัดสรรส่งรายการที่เป็นสถานะยกเลิก จะถูกน้ำออกจาก List นี้
- กรณีที่ชำระเงินสำเร็จแล้วรายการก็จะถูกนำออกจาก List นี้ ไปอยู่ใน ประวัติ

#### 2. ประวัติการชำระ

🗸 จะแสดงรายการที่ชำระเงินสำเร็จแล้ว

#### **3.** หักบัญชี

🗸 สามารถสมัครบริการหักบัญชีอัตโนมัติ

|                  |           |             |                                                             | 📶 Sketch 🗢    | 9:41 AM | ;         |
|------------------|-----------|-------------|-------------------------------------------------------------|---------------|---------|-----------|
|                  |           |             |                                                             | การชำระเงิเ   | u       |           |
|                  |           |             |                                                             | รอช่าระ       | ประวัติ | หักเ      |
| CUD<br>SON       | SOS       | $\bigcirc$  | (i)<br>ค่าเล่าเรียนปีการศึกษา 1/2561<br>ของช้าอะ 22,500 บาท |               |         |           |
| คัดสรร           | ຈຸກເຈັບ   | สิทธิพิเศษ  | ตั้งคา                                                      | ขำระเงินภายใน |         | 30 a.e. ( |
|                  | R         |             |                                                             |               |         |           |
| numsemen         | инио ум н | 11150155190 |                                                             |               |         |           |
| ฟีเจอร์ใหม่ เร็ว | ๆนี้      |             |                                                             |               |         |           |
| B                |           | Ę           |                                                             |               |         |           |
|                  |           |             |                                                             |               |         |           |
|                  | Ē         | 8           | *                                                           |               |         |           |
|                  |           |             |                                                             |               |         |           |

## **CU NEX** – Tuition Fee Payment (Item Type)

#### กรณีที่นิสิตใช้บริการหักบัญชีอัตโนมัติ

- กรณีที่นิสิตมีหลายทางเลือกในการลงทะเบียน สามารถเปลี่ยนแปลงทางเลือกได้ ถ้ารายการนั้นยัง ไม่ถึงวันกำหนดหักบัญชีหรือรายการนั้นยังตัดเงินไม่สำเร็จ
- กรณีที่ไม่มีค่าปรับ จะแจ้งว่า "กรุณาน้ำเงินเข้าบัญชีภายใน"
- กรณีที่มีค่าปรับ จะแจ้งว่า "รายการนี้มีค่าปรับ"
- กรณีที่เลยกำหนดชำระ จะแจ้งว่า "อยู่ระหว่างการปรับปรุงรายการ"

#### กรณีที่นิสิตยังไม่ได้ใช้บริการหักบัญชีอัตโนมัติ

- 🕨 นิสิตต้องต้องเลือก แบบการลงทะเบียนก่อน
- กรณีที่ไม่มีค่าปรับ จะแจ้งว่า "ชำระภายใน "
- กรณีที่มีค่าปรับ จะแจ้งว่า "รายการนี้มีค่าปรับ"
- กรณีที่เลยกำหนดชำระ จะแจ้งว่า "อยู่ระหว่างการปรับปรุงรายการ"

| ยอทข้าระ 22,500 บาท                                 | 1/2561                 |
|-----------------------------------------------------|------------------------|
| ซำระผินภายโน                                        | 30 a.e. 61 🕓           |
| ค่าเล่าเรียนปีการศึกษา 1                            | /2561                  |
| ของข้าระ 22,500 บาท                                 |                        |
| ກຮຸໝານຳເຈີນເຫັກບັญชีภายใน                           | 30 R.R. 61 (06:00u.) 🕒 |
| <b>ค่าเล่าเรียนปีการศึกษา</b><br>ยอดซำระ 22,500 บาท | 1/2561                 |
| <ol> <li>อยู่ระหว่างการปรับปรุงราย</li> </ol>       | ยการ                   |
|                                                     |                        |
| ค่าเล่าเรียนปีการศึกษา                              | 1/2561                 |
| <b>ค่าเล่าเรียนปีการศึกษา</b><br>ขอดชำระ 22,500 บาท | 1/2561                 |

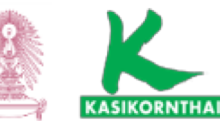

## **CU NEX – Payment Details**

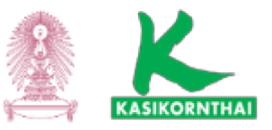

| 🖬 Sketch 🗢 9:41 AM                                                 | \$ 100% 💷                                                      |
|--------------------------------------------------------------------|----------------------------------------------------------------|
| < ค่าเล่าเรียนปีการศึก                                             | เษา 1/2561                                                     |
| กรณาเลือกสถานะ                                                     |                                                                |
| กรุณแลยกลถานะ                                                      |                                                                |
| ลงทะเบียนปกติ                                                      | *                                                              |
| ภายหลังข่าระเงินผ่านระบบ นิสิตยังคง<br>การลงทะเบียนของคน ที่ระบบขอ | ส <sup>้</sup> องคำเนินการและตรวจสอบ<br>องสำนักทะเบียนอีกครั้ง |
| ค่าเล่าเรียนปีการศึกษา 1/2                                         | 561                                                            |
| นายธราทร รักไทย (รหัสนิสิด 56                                      | 120500429)                                                     |
| สถานะการชำระเงิน                                                   | รอช่ำระเงิน                                                    |
| ซำระเงินภายใน                                                      | 30 ส.ค. 61                                                     |
| * หากท่านไม่ขำระเงินในเวลาที่กำหนดย                                | าจมีค่าปรับ                                                    |
| ยอดรวมค้างข้าระ                                                    | 21,000.00 บาท                                                  |
| ค่าลงทะเบียนปกติ                                                   | 20,000.00 חרט                                                  |
| ค่าธรรมเนียมพิเศษ                                                  | 1,000.00 unn                                                   |
| ค่าปรับ                                                            | 0.00 unn                                                       |
| อยู่ระหว่างพิจารณาทุนการศึกษา                                      | 0.00 unn                                                       |
|                                                                    |                                                                |

สมัครหักบัญชีอัดโนมัด

#### การแสดงข้อมูลของค่าเล่าเรียน

- 1. ทางเลือกการลงทะเบียนที่นิสิตแต่ละคนสามารถจะเลือกได้
  - 1) ลงทะเบียนปกติ
  - 2) รักษาสถานภาพ
  - 3) ลงทะเบียน 0 หน่วยกิตเพื่อฝึกงานเท่านั้น
  - 4) ลงทะเบียนกลุ่มวิชา COQ เท่านั้น
  - \* ถ้ามีทางเลือกเดียวจะแสดงข้อมูลของทางเลือกนั้น และไม่สามารถเลือกอันอื่นได้
  - \* ถ้ามีทางเลือกแบบลงทะเบียนปกติ จะแสดงข้อมูลของการลงทะเบียนปกติเป็น Default
- 2. ข้อมูลของค่าเล่าเรียนประกอบด้วย
  - 🗸 ชื่อ และ รหัสนิสิต
  - 🗸 ซำระเงินภายในวันที่
  - ค่าลงทะเบียนปกติ หรือค่ารักษาสถานภาพ หรือค่าลงทะเบียนวิชา COQ หรือ ค่าลงทะเบียน 0 หน่วยกิตเพื่อฝึกงาน
  - 🗸 ค่าธรรมเนียมพิเศษ
  - 🗸 ค่าปรับล่าช้า
  - ได้รับทุนอุดหนุนการศึกษา ถ้ามีค่ามาจากระบบจัดสรร จะแสดงค่าติดลบบนหน้าจอ ถ้าอยู่ระหว่างรอทุน จะแสดง "อยู่ระหว่างพิจารณาทุนการศึกษา 0 บาท"
  - \* ข้อมูลจะแสดงค่าต่างๆ ครบทุกค่าแต่ถ้าค่าใดเป็น 0 ก็จะแสดง 0 บาท ยกเว้นเฉพาะค่าธรรมเนียมพิเศษถ้าเป็น 0 จะไม่ แสดงทั้งบรรทัด
- 3. สถานะการชำระเงินในหน้ารอชำระ
  - รอการชำระเงิน จะแสดงในกรณีที่ยังไม่ชำระ หรือรอถึงวันหักบัญชีอัตโนมัติ หรือเพิ่งจ่ายผ่านสาขาแล้วไม่สิ้นวัน
  - ชำระเงินไม่สำเร็จ จะแสดงในกรณีที่หักบัญชีอัตโนมัติแล้วไม่สำเร็จหรือจ่ายผ่าน K PLUS แล้วไม่สำเร็จ

## CU NEX – Amount 0 Baht (Scholarship)

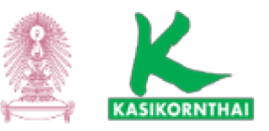

## กรุณาเลือกสถานะ ลงทะเบียนปกติ ภายหลังช่าระเงินผานระบบ นิสิตยังคงต่องต่ำเนินการและตรวจสอบ การลงทะเบียนของตน ที่ระบบของสำนักทะเบียนอีกครั้ง ค่าเล่าเรียนปีการศึกษา 1/2561 ยืนยันชำระค่าเล่าเรียนด้วยจำนวนเงิน 0 บาท u 61 ตกลง 0.00 Unn -21,000.00 unn

#### ขั้นตอนการชำระเงิน

- ≻ กรณีที่มียอดการชำระเป็นศูนย์บาท นิสิตต้องเข้ามายืนยันรายการ
- ▶ กรณีที่มียอดการชำระเป็นศูนย์บาทในทางเลือกการลงทะเบียน แล้วนิสิตไม่ได้เข้ามายืนยันรายการ
  - 1. กรณีที่ระบบจัดสรรส่งมามีทางเลือกเดียว พอถึง Due Date ทาง CU NEX จะ auto ยืนยันแทนนิสิต แล้วส่งกลับไปแจ้งระบบจัดสรร
  - กรณีระบบจัดสรรส่งมามีหลายทางเลือก และมีลงทะเบียนปกติด้วย พอถึง Due Date ทาง CUNEX จะ auto ยืนยันแทนนิสิต แล้วส่งกลับไปแจ้งระบบจัดสรรด้วยทางเลือกการ ลงทะเบียนแบบปกติ <u>ให้ความสำคัญกับการลงทะเบียนปกติเป็นหลัก</u>
  - 3. กรณีระบบจัดสรรส่งมามีหลายทางเลือก และไม่มีลงทะเบียนปกติ ทาง CU NEX จะไม่ส่ง รายการยืนยันไปที่ระบบจัดสรร

## **CU NEX** – Payment Status

#### ขั้นตคนการสำระเงิน

- ถ้ายังไม่มีการสมัครบริการหักบัญชีอัตโนมัติ
  - เลือกแบบการลงทะเบียนเรียน 1.
  - ระบบจะแสดงให้เลือกช่องทางการชำระเงิน

2.1 ตัดบัญชีอัตโนมัติ โดยจะพาไปสมัครหักบัญชัอัตโนมัติก่อน 2.2 เลือกจ่ายด้วยวิธีอื่น เช่น K PLUS หรือ จ่ายที่สาขา

- 🕨 ถ้ามีการสมัครบริการหักบัญชีอัตโนมัติไว้แล้ว
  - 1. ระบบ CU NEX จะรอหักบัญชีอัตโนมัติรายการที่มีการลงทะเบียนแบบปกติ หรือกรณีที่ มีทางเลือกเดียวเท่านั้น
  - 2. ถ้าในรายการของนิสิตไม่มีการลงทะเบียนแบบปกติ และมีทางเลือกการลงทะเบียนมากกว่า 1 แบบ ระบบ CU NEX จะไม่ Auto หักบัญชีให้ นิสิตต้องเข้า CU NEX มา เลือกแบบการลงทะเบียนก่อนจึงจะดำเนินการหักบัญชีตามการลงทะเบียนที่นิสิตเลือก
  - 3. กรณีที่นิสิตมีหลายทางเลือกในการลงทะเบียน สามารถเปลี่ยนแปลงทางเลือกได้ ถ้ารายการ นั้นยังไม่ถึงวันตัดบัญชี หรือรายการนั้นยังตัดเงินไม่สำเร็จ
  - ในกรณีที่มีรายการรอหักบัญชีอยู่ แต่ยังไม่ถึงวันหักบัญชี หรือหักบัญชีแล้วไม่สำเร็จ 4. สามารถระงับการหักบัญชีอัตโนมัติได้ แล้วเลือกชำระด้วยช่องทางอื่นได้
  - การระงับการหักบัญชีอัตโนมัติ จะมีผลต่อรายการเรียกเก็บใบนั้นๆ เท่านั้น ถ้าระบบจัดสรร 5. ส่งรายการมายกเลิก แล้วส่งรายการเรียกเก็บมาใหม่ จะถือว่าไม่มีการระงับการหักบัญชี

| ketch 🗢 9:41 AM                                          | * 100% 💷 ·             |                    |                                                  |
|----------------------------------------------------------|------------------------|--------------------|--------------------------------------------------|
| คาเลาเรยนบทารศก                                          | 611/2561               |                    |                                                  |
| เรุณาเลือกสถานะ                                          |                        | 📶 Sketch 🗢         | 9:41 <i>4</i>                                    |
| งทะเบียนปกติ                                             | -                      | < ค่าเล่าเรี       | รียนปีการค่                                      |
| ภายหลังชำระเงินผ่านระบบ นิสิตยังคงต่                     | ้องคำเนินการและครวจสอบ | กรุณาเลือกสถ       | านะ                                              |
| การลงทะเบยนของดิน กระบบของ                               | งสานทระเบอนอกครง       | ลงทะเบียนปกต์      | h.                                               |
| คาเลาเรยนบการศกษา 1/2:<br>นายธราทร รักไทย (รทัสนิสิต 561 | 20500429)              |                    |                                                  |
| สถานะการชำระเงิน                                         | รอช่ำระเงิน            | การลงทะเบีย        | นชองตน ที่ระบบ                                   |
| ขำระเงินภายใน                                            | 30 а.ค. 61             | ค่าเล่าเรียนปีก    | าารศึกษา 1                                       |
| หากท่านไม่ขำระเงินในเวลาที่กำหนดอา                       | เจมีค่าปรับ            | นายธราทร รักไท     | ย (รหัสนิสิต 5                                   |
| ขอดรวมค้างขำระ                                           | 21,000.00 unn          | สถานะการชำระเ      | งิน                                              |
| ก่าลงทะเบียนปกติ                                         | 20,000.00 unn          | ช่องทางการชำระ     | เงิน                                             |
| ก่ธรรมเนียมพิเศษ                                         | 1,000.00 unn           | นำเงินเข้าบัญชีภา  | ายในวันที                                        |
| ทปรับ                                                    | 0.00 unn               | ชำระเงินภายใน      |                                                  |
| ยู่ระหว่างพิจารณาทุนการศึกษา                             | 0.00 unn               | * หากทำนไม่นำเงินเ | ข้าบัญชีในช่วงเว                                 |
| 0 1                                                      |                        | ยอดรวมค้า          | สถานะการช่                                       |
| สมัครหักบัญชีอัตโนมัติ                                   | เลือกจ่ายควยวิธีอื่น   | ด้านหนายี่เ        | ช่องทางการ                                       |
|                                                          |                        | สารระบุวัน         | นำเงินเข้าบัล                                    |
|                                                          |                        | 110324642          | ชำระเงินภาย                                      |
|                                                          |                        |                    | <ul> <li>พักบัญชีอัตไ<br/>กรุณานำเงิง</li> </ul> |
|                                                          |                        |                    | ยอดรวมค้าง                                       |
|                                                          |                        |                    | ต่ารักษาสกา                                      |

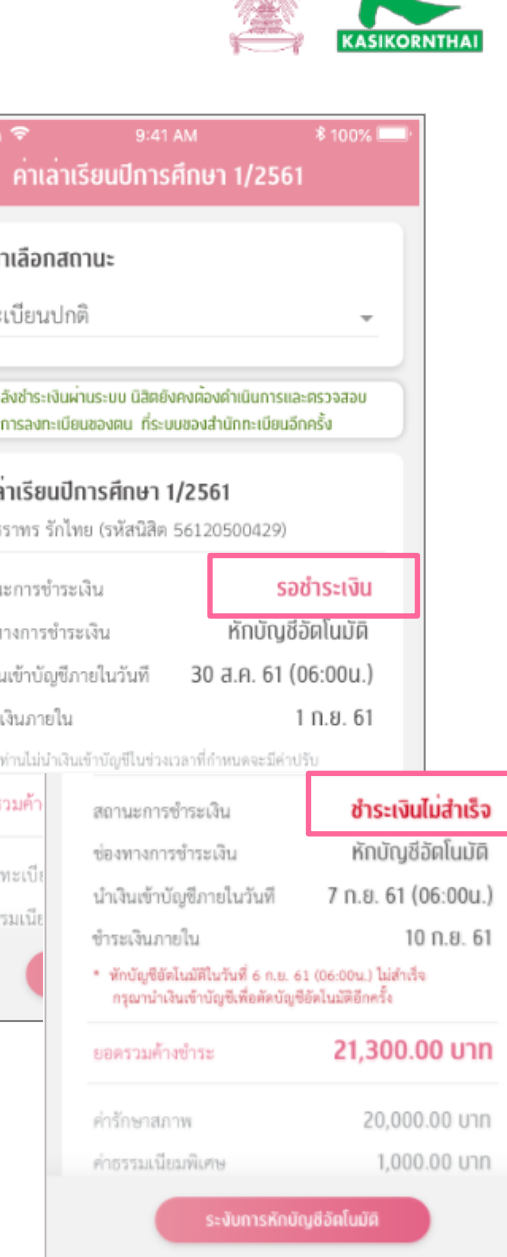

## **CU NEX** – Alternative Payment Method (K PLUS/ Bill Payment)

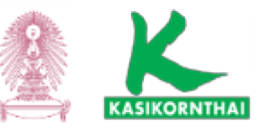

กรณีเลือกซำระเงินด้วยวิธีอื่น ระบบจะแสดง ให้ชำระได้ 2 ทางดังนี้

🛛 จ่ายด้วย KPLUS

จ่ายที่สาขา โดยที่ระบบ CU NEX จะ Generate Bar Code

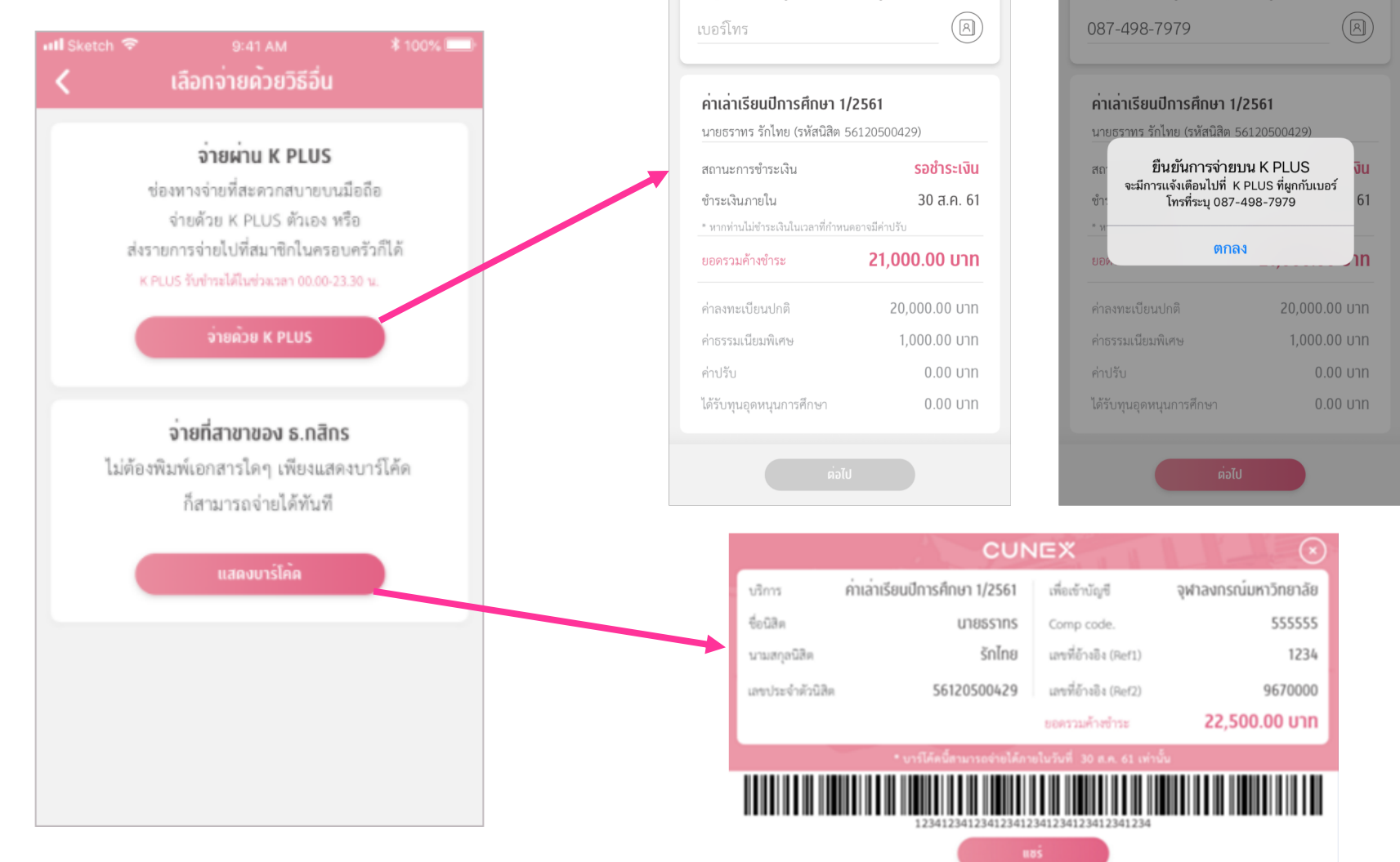

จ่ายด**้วย K PLUS** 

ระบุเบอร์โทรที่ผูกกับ K PLUS ผู<sup>้</sup>จ่าย

ระบุเบอร์โทรที่ผูกกับ K PLUS ผู<sup>้</sup>จ่าย

## **CU NEX** – Auto Deduct Registration

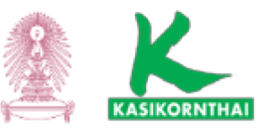

#### 6 ขั้นตอนสมัครบริการหักบัญชีอัตโนมัติ และ ตรวจสอบผลการสมัคร

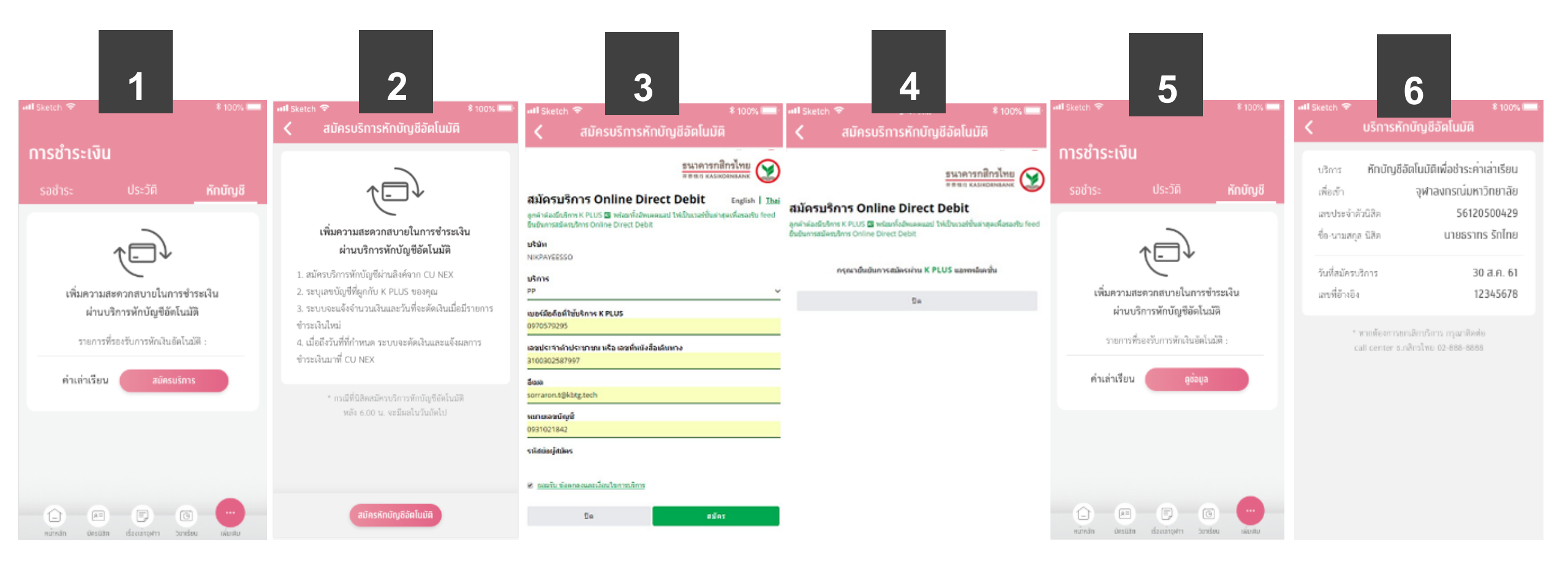

## **CU NEX – Payment Result**

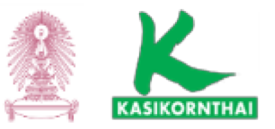

กรณีที่ยังไม่มีรายการที่ชำระแล้วตั้งแต่ ปีการศึกษา **2561** เป็นด้นไปจะแสดงตามนี้

| all Sketch 🗢 | 9:41 AM     | \$ 100% 💳 |
|--------------|-------------|-----------|
| การชำระเงิน  |             |           |
| รอชำระ       | ประวัติ     | หักบัญชี  |
|              |             |           |
|              |             |           |
|              |             |           |
|              | $\bigcirc$  |           |
| คุณยังไม่เ   | มประวัติการ | รชำระเงิน |
|              |             |           |
|              |             |           |
|              |             |           |
|              |             |           |

หมากลัก มัครมิสิต เรื่องเลาอุฟาา วิเกเรียน

#### กรณีที่มีรายการที่ชำระแล้วตั้งแต่ ปีการศึกษา **2561** เป็นต้นไปจะแสดงตามนี้ โดยเรียงรายการชำระล่าสุดขึ้นก่อน

| 🖬 Sketch 🗢                                        | 9:41 AM               | ₿ 100% 🖛     |
|---------------------------------------------------|-----------------------|--------------|
| การชำระเงิ                                        | u                     |              |
| รอชำระ                                            | ประวัติ               | หักบัญชี     |
| ค่าเล่าเรียนปีกา<br>ยอกซำระ 22,500 บ              | <b>ารศึกษา 2/2560</b> |              |
| 🕢 ຈຳຈະເຈັນຄ່າເຈົ້າ                                | ແຕ້ວ                  | 30 a.n.60 🕒  |
| <mark>ค่าเล่าเรียนปีกา</mark><br>ขอกซำระ 22,500 บ | <b>ารศึกษา 1/2560</b> |              |
| 🕗 ທຳລະເຈີນສຳເລີຍ                                  | แนล้ว                 | 30 штн. 60 🕒 |
|                                                   |                       |              |
|                                                   |                       |              |
|                                                   |                       |              |
|                                                   |                       |              |

descentration Strategy

บัตรมิสิท

หมากลัก

#### ช่องทางการชำระเงินมี 3 ช่องทาง ดังนี้

- 1. หักบัญชีอัตโนมัติ จะเห็นผลการชำระทันที
- 2. จ่ายผ่าน K PLUS จะเห็นผลการชำระที่สำเร็จทันที
- 3. จ่ายผ่าน สาขา จะเห็นผลการชำระในวันถัดไป

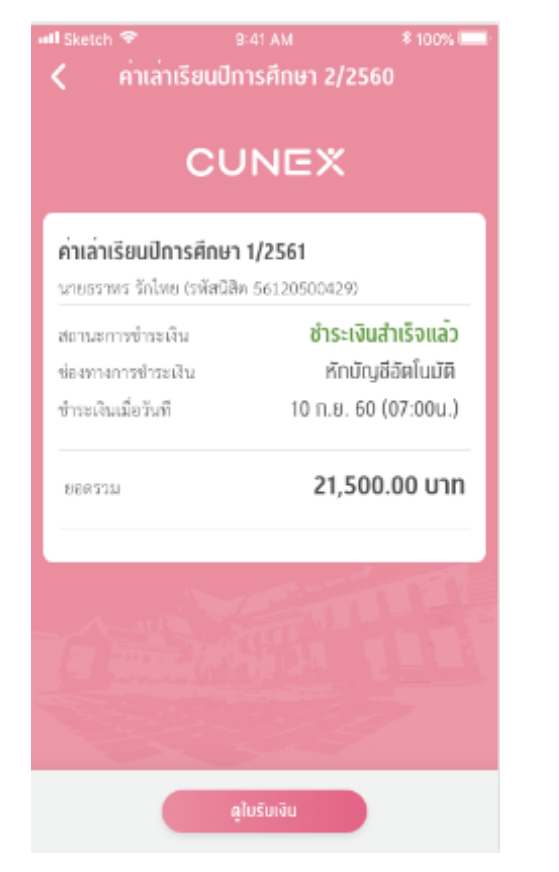

#### ใบรับเงิน

| ຈູຟາລນກຣ<br>254 ຄະນາສຊາໄຫ | ณ์มหาวิทยาลัย<br>เพศปหุมวัน กทม. 10330 |
|---------------------------|----------------------------------------|
| ໃບ                        | รับเงิน                                |
| ค่าเล่าเรียนปีการศึกษ     | n 2/2560                               |
| วันที่ชำระเงิน            | 17/7/256                               |
| เลขประจำตัวนิสิต          | 56120500429                            |
| ชื่อ-นามสกุล              | นายธราทร รักไทย                        |
|                           | คณะพาณิชยศาสตร์และการบัญเ              |
| ค่าลงทะเบียนปกติ          | 20,000.00 Uhr                          |
| ค่าธรรมเนียมพิเศษ         | 5,000.00 Uhr                           |
| ค่าปรับ                   | 500.00 Uhr                             |
| หัก ทุนอุดหนุนการศึกษา    | -4,000.00 UT                           |
| รวมเป็นจำนวนเงิน          | 21,500.00 บาท                          |
| ซำระเงินโดย               | หักบัญชีอัตโนมัย                       |

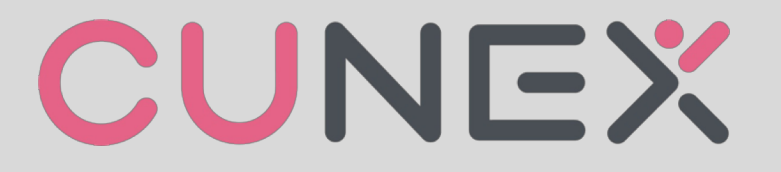

THANK YOU – Q&A